# SpaceOrb 360 Game Setup Guide

## Welcome to the Game Setup Guide.

This Guide will help you set up your game to work with the SpaceOrb 360.

Click on one of the buttons below to select the type game you want to play. From the resulting list, click on the name of the game you want to play for information about how to set up the game to work with the SpaceOrb 360.

{button Setup a DOS Game, JI(`gamelist.HLP', `DOS\_Games')}

**NOTE**: DOS games can be started by double-clicking on the game icon in Windows 95 or by entering the name of the game's executable file in the DOS command line.

See Using the SpaceOrb 360 Customizer in the online help files for information about making changes to the sensitivity, orientation, and button and axis mappings for your game.

{button Setup a Windows 95 Game, JI(`gamelist.HLP', `Windows\_95\_Games')}

**NOTE**: For some of the Windows 95 games, you need to run the game once and exit it for the SpaceOrb 360 Monitor to configure all the files. Anytime you run the game after that, it will be configured properly. Check your individual game in this help file.

**NOTE**: For the Windows 95 games to run properly, the SpaceOrb must be selected in the Joystick control panel.

# **DOS Games**

Click on the game you want to play to see specific information about how to set it up.

Blake Stone

<u>Blood</u>

Corridor 7

Dark Forces

Descent

Descent II

Descent II Test Flight

<u>Doom</u>

<u>Doom II</u>

Duke Nukem 3D

Heretic

<u>Hexen</u>

<u>MDK</u>

MechWarrior 2

MechWarrior 2 Mercenaries

<u>Quake</u>

Redneck Rampage

Rise of the Triad

Shadow Warrior

Spear of Destiny

<u>Strife</u>

Terminal Velocity

Wolfenstein 3D

# Windows 95 Games

Click on the game you want to play to see specific information about how to set it up.

Bug!

Captain Claw

Deadly Tide

Descent II

Final Doom

Earth Siege 2

Earthworm Jim

FIFA RTWC 98

Fury3

F!Zone

<u>G-NOME</u>

<u>GEX</u>

<u>GLQuake</u>

<u>Hellbender</u>

Hexen 2

<u>Hyper Blade</u>

Independence Day

IndyCar Racing II

Jedi Knight

Joint Strike Fighter

LongbowFX

<u>MageSlayer</u>

<u>MDK</u>

MechWarrior 2

MechWarrior 2 Mercenaries

<u>MetaVR</u>

Microsoft CART

Monster Truck Madness

Moto Racer

Nuclear Strike

<u>Outlaws</u>

<u>Pod</u>

Postal Demo Quake 2 **QuakeWorld** Return Fire Road Rash Rocket Jockey Shadows of the Empire Silent Thunder Sonic CD Sub Culture SWIV for Windows <u>Tanarus</u> <u>Terracide</u> <u>Turok</u> Ultimate Doom Virtua Fighter PC <u>WinQuake</u> X-Wing vs Tie Fighter

## **Blake Stone**

### Buttons:

- A: Fire
- B: Turbo Fire
- C: Open
- D: Forward
- E: Strafe
- F: Backward

Movements:

Slide Left and Right Move Forward and Backward Turn Left and Right

Platform: DOS

Versions: All commercial versions

NOTE: You must chose the Mouse as the controller for this game.

**NOTE**: Do not touch the PowerSensor ball when you are in a game menu or the game may interpret the action as a request to QUIT.

**NOTE**: Blake Stone requires a large amount of conventional DOS memory. If you have trouble running this game you may need to increase the amount of conventional memory by removing unnecessary TSRs or exiting to DOS.

# Blood

### Buttons:

- A: Fire
- B: Open
- C: Jump
- D: Move Forward
- E: Inventory Use
- F: Next Weapon

### Movements:

Slide Left and Right Jump and Crouch (v1.2 only) Move Forward and Backward Look Up and Down Turn Left and Right

Platform: DOS

Versions: Shareware version 1.1 and later All commercial versions 1.01 and later

**NOTE**: Blood requires the v1.01 patch to work with the SpaceOrb 360. This patch can be obtained from **www.blood.com**.

**NOTE**: The SpaceOrb software will automatically configure this game for use with the SpaceOrb 360. No additional setup is required.

NOTE: If for some reason the game doesn't work with the SpaceOrb, try the following steps:

- 1. Run setup.exe.
- 2. Select Controller Setup.
- 3. Select Choose Controller Type.
- 4. Select Keyboard + External.
- 5. Exit and save changes.

# **BUG!**

Buttons: Defined in game

Platform: Windows 95

Versions: All versions

**NOTE**: The following steps **must** be performed in order for the SpaceOrb 360 to function correctly in this game:

- 1. When Bug! asks if you are using a Joystick, click on Yes.
- 2. Click in each button text box and press the **SpaceOrb 360** button you want to map to that action.

# **Captain Claw**

Buttons: Defined in game

Platform: Windows 95

Versions: All versions

# **Corridor 7**

#### Buttons:

- A: Fire
- B: Turbo Fire
- C: Open
- D: Forward
- E: Strafe
- F: Backward

### Moves Supported:

Move Forward and Backward Turn Left and Right

Platform: DOS

Versions: All commercial versions

NOTE: You must choose the Mouse as the controller for this game.

**NOTE**: Do not touch the PowerSensor ball when you are in a game menu or the game may interpret the action as a request to QUIT.

**NOTE**: Corridor 7 requires a large amount of conventional DOS memory. If you have trouble running this game you may need to increase the amount of conventional memory by removing unnecessary TSRs or exiting to DOS.

# **Dark Forces**

### Buttons:

- A: Fire
- **B:** Fire Secondary
- C: Use
- D: Fast Forward
- E: Weapon Up
- F: Map

### Movements:

Slide Left and Right Jump Up and Crouch Down Move Forward and Backward Look Up and Down Turn Left and Right

Platform: DOS

Versions: All commercial versions

**NOTE**: Reboot to DOS or the Windows 95 command prompt before running Dark Forces. Dark Forces behaves erratically when played within Windows 95.

# **Deadly Tide**

Buttons: Defined in game

Platform: Windows 95

Versions: All versions

# Descent

#### Buttons:

- A: Fire Primary B: Fire Flare
- C: Fire Secondary
- D: Forward Thrust
- E: Drop Bomb
- F: Map

### Movements:

Slide Left and Right Slide Up and Down Move Forward and Backward Turn Up and Down Turn Left and Right Roll Left and Right

Platform: DOS

Versions: Shareware version 1.4 and later All commercial versions

NETWORK PLAY: Select the MultiPlayer Option in the game.

# Descent II

Buttons: (These buttons are for the DOS game. Windows 95 buttons are defined in the game)

A: Fire Primary

- **B:** Fire Flare
- C: Fire Secondary
- D: Forward Thrust
- E: Afterburner
- F: Map

### Movements:

Slide Left and Right Slide Up and Down Move Forward and Backward Turn Up and Down Turn Left and Right Roll Left and Right

Platforms: DOS, Windows 95

Versions: All commercial versions including the 3DFX (dos only) version

NOTE: You must have more than 8MB RAM to run this game under the DOS box in Windows 95.

**NOTE** (Windows 95 only): You **must** use the player named "SPACEORB" in order for the SpaceOrb 360 to function correctly in this game. If you want to user your own player name, follow these directions:

- 1. Quit Descent II if it is running.
- 2. Use the Windows Explorer or DOS commands (via the DOS prompt) and go to the Descent II directory.
- 3. Copy the **spaceorb.plr** to a new file with your player name (for example, for a pilot named "killer" copy **spaceorb.plr** to **killer.plr**).
- 4. Launch Descent II and use killer as your player name..

Descent II for Windows 95 should now be configured for use with the SpaceOrb 360.

NETWORK PLAY: Select the MultiPlayer Option in the game.

# **Descent II Test Flight**

### Buttons:

A: Fire Primary B: Fire Flare C: Fire Secondary D: Forward Thrust E: Drop Bomb F: Map Movements: Slide Left and Right

Slide Up and Down Move Forward and Backward Turn Up and Down Turn Left and Right Roll Left and Right

Platform: DOS

Versions: All versions

NOTE: You must have more than 8MB RAM to run under the DOS box in Windows 95.

NETWORK PLAY: Select the MultiPlayer Option in the game.

# **DOOM** and **DOOM** II

#### Buttons:

- A: Fire
- B: Open
- C: Turbo Fire
- D: Forward Thrust
- E: Weapon Up
- F: Backward Thrust

### Movements:

Slide Left and Right Move Forward and Backward Turn Left and Right

### Platform: DOS

Versions: Doom: Shareware version 1.4 and later Doom II: All versions

# **FIFA RTWC 98**

Buttons: Defined in game

Platform: Windows 95

Versions: All versions

Game setup instructions for FIFA RTWC 98:

- 1. Before a game starts, you will see a Controller Setup screen.
- 2. At this screen, push left on the SpaceOrb 360 to use it for the left player or right to use it for the right player.
- 3. Pulling forward and backward cycles through the configuration choices in the game.
- 4. Click on the SpaceOrb 360 button to start the game.

FIFA RTWC 98 should now be configured for use with the SpaceOrb 360.

# Final DOOM and Ultimate DOOM for Windows 95

### Buttons:

- A: Fire
- B: Shotgun
- C: Use
- D: Weapon Up
- E: Chain Gun
- F: Weapon Down

### Movements:

Slide Left and Right Move Forward and Backward Turn Left and Right

Platform: Windows 95

Versions: All versions

**NOTE**: The following steps **must** be performed in order for the SpaceOrb 360 to function correctly in this game:

- 1. In the "DOOM for Windows 95 Launcher" screen, select the **Configuration** button at the lower right corner of the screen.
- 2. Select the Joystick tab and choose Spaceball as the joystick.
- 3. Select the Advanced button, choose Restore Defaults, and click on OK.

# **Duke Nukem 3D**

### Buttons:

- A: Fire
- B: Open
- C: Jump
- D: Move Forward
- E: Inventory
- F: Next Weapon

### Movements:

Slide Left and Right Jump and Crouch (version 1.2 only) Move Forward and Backward Look Up and Down Turn Left and Right

### Platform: DOS

Versions: Shareware version 1.3D and later All commercial versions 1.3D and later

### NOTE:

The SpaceOrb software will automatically configure this game for use with the SpaceOrb 360. No additional setup is required.

**NOTE**: If for some reason the game does not work with the SpaceOrb, try the following steps:

- 1. Run setup.exe.
- 2. Select Controller Setup.
- 3. Select Choose Controller Type.
- 4. Select Keyboard + External.
- 5. Exit and save changes.

# Earth Siege 2

### Buttons:

- A: Fire
- B: Target
- C: Link Weapon
- D: Chase View
- E: Next Chain
- F: Next Weapon

### Movements:

Turn Left/Right - YAW Speed Up/Down Look Up and Down Look Left/Right - ROLL

Platform: Windows 95

Versions: All versions

**NOTE**: The following steps **must** be performed in order for the SpaceOrb 360 to function correctly in this game:

- 1. Select **F12** in the game.
- 2. Select the **Controls** button.
- In WALKING MODE set the controls to: Joystick = Movement Throttle = Turret Elevation Rudder = Turret Rotation.
- In FLYING MODE set the controls to: Joystick = Throttle/Yaw Throttle=Pitch Rudder=Roll.

# **Earthworm Jim**

### Buttons:

- A: Whip
- B: Fire
- C: Jump
- D: Not used
- E: Not used
- F: Not used

### Movements:

Move Left and Right Look Up and Down

Platform: Windows 95

Versions: All versions

**NOTE**: The following steps **must** be performed in order for the SpaceOrb 360 to function correctly in this game:

- 1. Choose **Properties** from the **File** pull-down menu.
- 2. Click on the **Joystick** tab.
- 3. Check the Enable Joystick checkbox.
- 4. Click in each button text box and press the SpaceOrb 360 button you want to map to the action.

# Fury3 and F!Zone

### Buttons:

A: Fire B: Turbo Thrust C: Throttle Down D: Throttle Up E: Not used F: Not used **Movements**: Turn Left and Right

Turn Left and Right Turn Up and Down Throttle Rudder

Platform: Windows 95

Versions: All versions

**NOTE**: The following steps **must** be performed in order for the SpaceOrb 360 to function correctly in this game:

- 1. In the game choose Flight Control Options from the Options menu.
- 2. Choose Joystick as the Primary Flight Control.
- 3. Check Auto Leveling.

SUGGESTION: Change the default button maps for Throttle Up/Down:

- 1. Choose the Customize Joystick button.
- 2. Select Throttle Up: Button 4. Press Change. Press the C button on the SpaceOrb 360.
- 3. Select Throttle Down: Button 3. Press Change. Press the D button on the SpaceOrb 360.

# **G-NOME**

Buttons: Defined in game

Platform: Windows 95

Versions: All versions

**NOTE**: The SpaceOrb software will add support for this game after the game is run on your system for the first time. When you exit the game, a message box will appear notifying you that support has been added. This process will occur only once.

**NOTE**: The following (additional) steps **must** be performed in order for the SpaceOrb 360 to function correctly in this game:

- 1. Select **Options** at the bottom of the **Main** menu screen.
- 2. Select Interface on the left side of the screen.
- 3. Set Joystick Input button to On.
- 4. Load the **Custom 4** configuration and select the **Use/Save** button. This sets up all the SpaceOrb 360 axes in your game.

Once this is setup, it remains in effect for all following games.

# GEX

Buttons: Defined in game

Platform: Windows 95

Versions: All versions

**NOTE**: The following steps **must** be performed in order for the SpaceOrb 360 to function correctly in this game:

- 1. Select **Controller** from the **Options** pull-down menu.
- 2. Check the Enable Controller box.
- 3. Click in each button text box and press the **SpaceOrb** button you want to map to the action.

# Hellbender

### Buttons:

A: Fire B: Afterburner C: Throttle Up D: Throttle Down E: Previous Weapon F: Next Weapon **Movements**: Turn Left and Right

Turn Up and Down Throttle Roll

Platform: Windows 95

Versions: All versions

**NOTE**: The following steps **must** be performed in order for the SpaceOrb 360 to function correctly in this game:

- 1. From the opening screen, set the **Primary Game Control** to **Joystick**.
- 2. Choose Main Menu (before or during the game) and choose Options.
- 3. Select Settings and select the Controls tab.
- 4. Make sure the Primary Game Control is set to **Joystick**. Make sure **Auto Leveling** is NOT checked. Make sure **Rudder Control** is checked.

# Heretic

### **Buttons:**

- A: Fire
- B: Use
- C: Turbo Fire
- D: Forward Thrust
- E: Artifact Use
- F: Weapon Cycle

### Movements:

Slide Left and Right Move Forward and Backward Look Up and Down Turn Left and Right

Platform: DOS

Versions: Version 1.2 and later

NOTE: The Heretic 1.2 patch can be found at www.idsoftware.com

# Hexen

### Buttons:

- A: Fire
- B: Use
- C: Turbo Fire
- D: Forward Thrust
- E: Artifact Use
- F: Weapon Cycle

## Movements:

Slide Left and Right Fly Up and Down Move Forward and Backward Look Up and Down Turn Left and Right

Platform: DOS

Versions: All commercial versions

# Hexen 2

Buttons: Defined in game

Platform: Windows 95

Versions: All versions including GL Hexen 2

**NOTE**: The SpaceOrb software will add support for this game after the game is run on your system for the first time. When you exit the game, a message box will appear notifying you that support has been added. This process will occur only once.

**If** you **do not** see this message box after you exit the game (only when the game is run on your system for the first time), go into the game's directory and locate and delete a file called 'SpaceOrb.360'. Run and exit the game again and you should see the message box. The game should now function correctly with the SpaceOrb 360.

# Hyper Blade

Buttons: Defined in game

Platform: Windows 95

Versions: All versions

# **Independence Day**

Buttons: Defined in game

Platform: Windows 95

Versions: All versions

### Game Setup Instructions:

- 1. In the main menu, choose **Options**.
- 2. Choose Controls.
- 3. Select **Joystick 1** as the Controller.

# IndyCar Racing II, CART Racing

#### Buttons:

- A: Accelerate
- B: Brake
- C: Not Used
- D: Not Used
- E: Not Used
- F: Not Used

### Movements:

Move Left and Right Reverse

Platform: Windows 95

Versions: All versions

**NOTE**: This game does not need to be configured although you may want to verify that the following control settings are selected:

- 1. Select **Options** in the game.
- 2. Select the Set Controls button.
- 3. Verify these controls:

Steering=Joystick 1 Axis X UNCHECKED=Use Linear Steering, Acceleration=Joystick 1 Button 1 Braking=Joystick 2 Button 2, Shift Up=Key Control Pd8 Shift Down=Key Control Pd2, Reverse=Joystick 1 Axis Y.

# Jedi Knight

Buttons: Defined in game

Platform: Windows 95

Versions: All versions

**NOTE**: The SpaceOrb software will add support for this game after the game is run on your system for the first time. When you exit the game, a message box will appear notifying you that support has been added. This process will occur only once.

### Game Setup Instructions:

- 1. From the main menu, select **Setup**.
- 2. Select Controls.
- 3. Select Options.
- 4. Check Always Run.
- 5. Select Load Configuration.
- 6. Select Spacetec SpaceOrb 360.
- 7. Select OK.

# Joint Strike Fighter

Buttons: Defined in game

Platform: Windows 95

Versions: All versions

### Game Setup Instructions:

- 1. In the main menu, choose **Options**.
- 2. Choose **Joystick** as the Input Device.

# LongbowFX

Buttons: Defined in game

Platform: Windows 95

Versions: All versions

# MageSlayer

Buttons: Defined in game

Platform: Windows 95

Versions: Version 1.1 or later

### Game Setup Instructions:

- 1. From the main menu, choose **Options**.
- 2. Choose Controls.
- 3. Choose Joystick.
- 4. Turn Joystick ON.

# MDK (Windows 95)

Buttons: Defined in game

Platform: Windows 95

Versions: All versions including 3DFX and Direct3D versions

**NOTE**: The SpaceOrb software will add support for this game after the game is run on your system for the first time. When you exit the game, a message box will appear notifying you that support has been added. This process will occur only once.

**If** you **do not** see this message box after you exit the game (only when the game is run on your system for the first time), go into the game's directory and locate and delete a file called 'SpaceOrb.360'. Run and exit the game again and you should see the message box. The game should now function correctly with the SpaceOrb 360.

# MDK (DOS)

### Buttons:

- A: Fire
- B: Item Use
- C: Jump
- D: Move Forward
- E: Sniper
- F: Move Back

Platform: DOS

Versions: All versions with the 5/21/97 game patch and later

**NOTE**: MDK DOS requires the 5/21/97 patch to work with the SpaceOrb 360. This patch can be obtained from **www.shiny.com** in the MDK patches area.

## **MechWarrior 2 and MechWarrior 2 Mercenaries**

### Buttons:

- A: Fire Weapon B: Cycle Weapon C: Throttle Up D: Throttle Down
- E: Next Target
- F: Target Reticle

### Movements:

Turn Left and Right Look Up and Down Look Left and Right

Platforms: DOS, Windows 95

Versions: All versions

### NOTES (DOS only):

- 1. Hold down the C button while you push the PowerSensor forward to adjust throttle speed.
- 2. Press the C button once to reset the throttle.
- 3. Hold down the **D** button while you push forward or pull backward on the PowerSensor to adjust the zoom factor.
- 4. Hold down the **D** button while you push down or pull up on the PowerSensor to adjust the pilot's view.
- 5. Press the F button once to reset the pilot's view.

**NOTE**: This game is not customizable and can only be run in HORIZONTAL mode.

#### NOTE: (Windows 95 only)

The following steps **must** be performed in order for the SpaceOrb 360 to function correctly in this game:

- 1. In the game choose Cockpit Controls from the Options menu.
- 2. Select Custom Configuration.
- 3. Choose Load Custom 4 in the lower left part of the screen.

**NOTE**: (MechWarrior 2 only) The SpaceOrb software will add support for this game after the game is run on your system for the first time. When you exit the game, a message box will appear notifying you that support has been added. This process will occur only once.

**If** you **do not** see this message box after you exit the game (only when the game is run on your system for the first time), go into the game's directory and locate and delete a file called 'SpaceOrb.360'. Run and exit the game again and you should see the message box. The game should now function correctly with the SpaceOrb 360.

# MetaVR

### Buttons:

- A: Attach to next Entity
- B: Attach to next Preferred Entity
- C: Add/Remove from Preferred List
- D: Detach Entity
- E: Change Attach Mode
- F: Display Help Text
- Platform: Windows 95
- Versions: All versions

NOTE: No special instructions are required to support the SpaceOrb 360 in this application.

**NOTE**: This title is a VR Scene Generator, not a game.

# **Microsoft CART**

Buttons: Defined in game

Platform: Windows 95

Versions: All versions

## Game Setup Instructions:

- 1. From the Options menu, choose **Controls...**.
- 2. Select Joystick as the Primary Driving Control
- 3. Click on OK.

# **Monster Truck Madness**

Buttons: Defined in game

Platform: Windows 95

Versions: All versions

**NOTE**: The following steps **must** be performed in order for the SpaceOrb 360 to function correctly in this game:

- 1. In the **Options** pull-down menu choose **Controls**.
- 2. Pull down the Primary Driving Control list and select Joystick.
- 3. Click on the Customize Joystick button and select Use Joystick Throttle Control.
- 4. You can select which button performs each function in this screen.

# **Moto Racer**

Buttons: Defined in game

Platform: Windows 95

Versions: All versions

### Game Setup Instructions:

- 1. In the Options menu, choose **Joystick** as the Controller.
- 2. Click on Config.
- 3. Configure the controls as follows:
  - a) Accelerate and Break are push forward/backward on the SpaceOrb 360.
  - b) Turn left/right is turn left/right on the SpaceOrb.
- 4. Click on Accept.

# **Nuclear Strike**

Buttons: Defined in game

Platform: Windows 95

Versions: All versions

### Game Setup Instructions:

- 1. In the main menu, choose **Config**.
- 2. Select Control.
- 3. Check the red checkbox next to Joystick.

# Outlaws

### Buttons:

- A: Fire
- B: Super Fire
- C: Use
- D: Reload
- E: Jump/Swim up
- F: Crouch/Swim down

Platform: Windows 95

Versions: All versions including Direct3D versions

**NOTE**: The SpaceOrb software will add support for this game after the game is run on your system for the first time. When you exit the game, a message box will appear notifying you that support has been added. This process will occur only once.

**If** you **do not** see this message box after you exit the game (only when the game is run on your system for the first time), go into the game's directory and locate and delete a file called 'SpaceOrb.360'. Run and exit the game again and you should see the message box. The game should now function correctly with the SpaceOrb 360.

**NOTE**: The following (additional) steps **must** be performed in order for the SpaceOrb 360 to function correctly in this game:

- 1. From the main menu, select **Options**.
- 2. Select Joystick.
- 3. Select the **Default** button in the Joystick setup window.

The SpaceOrb 360 should now be configured properly for this game.

# Pod

Buttons: Defined in game

Platform: Windows 95

Versions: All versions

### Game Setup Instructions:

- 1. In the main menu, choose **Options**.
- 2. Choose Controls.
- 3. Select either Joystick on the right half of the screen.

# **Postal Demo**

Buttons: Defined in game

Platform: Windows 95

Versions: All versions

### Game Setup Instructions:

- 1. In the Options menu, choose **Controls**.
- 2. Check Use Joystick.
- 3. Uncheck Use Mouse.

# Quake (DOS)

### Buttons: Defined in game

### Movements:

Forward and Back Left and Right Look Left and Right Look Up and Down

### Platform: DOS

Versions: Version 1.06 and later (shareware and retail)

You can map the buttons from inside the game.

# **Quake (Windows)**

This information is applicable to WinQuake, QuakeWorld, and GLQuake.

Buttons: Defined in game

#### Movements:

Forward and Back Left and Right Look Left and Right Look Up and Down

Platforms: Windows 95

### Versions:

WinQuake version 1.0 or later

QuakeWorld version 1.5 or later

GLQuake version 1.0 or later

You can map the buttons from inside the game.

## NOTE:

The SpaceOrb software will add support for this game after the game is run on your system for the first time. When you exit the game, a message box will appear potifying you that support has been added

time. When you exit the game, a message box will appear notifying you that support has been added. This process will occur only once.

**If** you **do not** see this message box after you exit the game (only when the game is run on your system for the first time), go into the game's directory and locate and delete a file called 'SpaceOrb.360'. Run and exit the game again and you should see the message box. The game should now function correctly with the SpaceOrb 360.

#### NOTE:

Because GLQuake, QuakeWorld, and WinQuake use the same configuration file any modifications made to this configuration file will affect game play in each game.

# Quake 2

Buttons: Defined in Game

### Movements:

Forward and Back

Left and Right

Look Left and Right

Look Up and Down

Jump/Crouch and Swim Up/Down

Platform: Windows 95

Versions: All versions

### NOTE:

The SpaceOrb software will add support for this game after the game is run on your system for the first time. When you exit the game, a message box will appear notifying you that support has been added. This process will occur only once.

# **Redneck Rampage**

### Buttons:

- A: Fire
- B: Open
- C: Jump
- D: Move Forward
- E: Inventory
- F: Next Weapon

### Movements:

Slide Left and Right Jump and Crouch (v1.2 only) Move Forward and Backward Look Up and Down Turn Left and Right

Platform: DOS

Versions: Shareware version1.1 and later All commercial versions

**NOTE:** The SpaceOrb software will automatically configure this game for use with the SpaceOrb 360. No additional setup is required.

**NOTE**: If for some reason the game does not work with the SpaceOrb, try the following steps:

- 1. Run setup.exe.
- 2. Select Controller Setup.
- 3. Select Choose Controller Type.
- 4. Select Keyboard + External.
- 5. Exit and save changes.

# **Return Fire**

Buttons: Defined in game

Platform: Windows 95

Versions: All versions

# **Rise of the Triad**

### Buttons:

- A: Turbo Fire
- B: Fire
- C: Use
- D: Swap Weapon
- E: Aim
- F: Pause

### Movements:

Slide Left and Right Jump Up and Crouch Down Move Forward and Backward Look Left and Right Spin Left and Right

Platform: DOS

Versions: All commercial versions

**NOTE**: This game is not customizable and can only be run in HORIZONTAL mode.

# **Road Rash**

Buttons: Defined in game

Platform: Windows 95

Versions: All versions

## Game Setup Instructions:

- 1. Enter the Restroom.
- 2. Click on **Configure Input**.
- 3. Click on Joystick Defaults.
- 4. Click on Done.

# **Rocket Jockey**

Buttons: Defined in game

Platform: Windows 95

Versions: All versions

## Game Setup Instructions:

- 1. In the Controller menu, select **Joystick**.
- 2. Click on OK.

# **Shadow Warrior**

### Buttons:

- A: Fire
- B: Open
- C: Jump
- D: Move Forward
- E: Inventory
- F: Next Weapon

### Movements:

Slide Left and Right Jump and Crouch Move Forward and Backward Look Up and Down Turn Left and Right

Platform: DOS

Versions: Version 1.2 and later

# Shadows of the Empire

Buttons: Defined in game

Platform: Windows 95

Versions: All versions

# Silent Thunder

### Buttons:

- A: Fire Cannon
- B: Fire Selected Weapon
- C: Cycle Weapon Select
- D: Cycle Target Select
- E: Release Chaff
- F: Status

### Movements:

Turn and Rotate Left and Right Rotate Up and Down Speed Up/Down Turn Left and Right

Platform: Windows 95

Versions: All versions

# Sonic CD

Buttons: Defined in game

- Platform: Windows 95
- Versions: All versions except OEM versions

# **Spear of Destiny**

### Buttons:

- A: Fire
- B: Turbo Fire
- C: Open
- D: Pause
- E: Single Axis
- F: Unused

Movements:

Slide Left and Right Move Forward and Backward Turn Left and Right

Platform: DOS

Versions: All commercial versions

NOTE: You must choose the Mouse as the controller for this game.

**NOTE**: Do not touch the PowerSensor ball when you are in a game menu or the game may interpret the action as a request to QUIT.

# Strife

### Buttons:

- A: Attack
- B: Open
- C: Jump
- D: Forward Thrust
- E: Use Inv
- F: Change Weapon

### Movements:

Slide Left and Right Jump, Move Forward and Backward Turn Left and Right

Platform: DOS

Versions: All versions

# Sub Culture

Buttons: Defined in game.

Platform: Windows 95

Versions: All versions

# **SWIV for Windows**

Buttons: Defined in game

Platform: Windows 95

Versions: All versions

**NOTE**: The following steps **must** be performed in order for the SpaceOrb 360 to function correctly in this game:

- 1. Click on **Options**.
- 2. Click on Controls.
- 3. Choose Joystick.

# Tanarus

Buttons: Defined in game

- Platform: Windows 95
- Versions: All versions

# **Terminal Velocity**

### Buttons:

A: Fire B: After burner C: Throttle Down D: Throttle Up E: Unused F: Unused Platform: DOS

Versions: All commercial versions with game patch

# Terracide

Buttons: Defined in game

Platform: Windows 95

Versions: All versions

**NOTE**: You must choose the Full Install when installing this game in order for the SpaceOrb to be supported correctly.

**NOTE**: The following steps **must** be performed in order for the SpaceOrb 360 to function correctly in this game:

- 1. Open the game and then press the ALT.
- 2. In the Options menu, remove the check from Auto Leveling and Auto Pitching.
- 3. Choose Configure Controls and check Analog Throttle.

# Turok

Buttons: Defined in game

Platform: Windows 95

Versions: All versions

Game setup instructions for Turok:

- 1. From the main menu, select Controls > Keyboard and Custom Joystick so it is checked.
- 2. From the main menu, select **Controls > Setup > Joystick/Pad**.
- 3. The selected Joystick/Pad should be Spacetec SpaceOrb 360.
- 4. Click on the **Axes** button.
- 5. In the Axes screen, place a check in ALL AVAILABLE check boxes labeled Relative.
- 6. Click on OK.

Turok should now be configured for use with the SpaceOrb 360.

# Virtua Fighter PC

Buttons: Defined in game

Platform: Windows 95

Versions: All versions

**NOTE**: The following steps **must** be performed in order for the SpaceOrb 360 to function correctly in this game:

- 1. In either the demo screen (where you see people fighting) or during the fight, press F5.
- 2. Using the cursor movement arrows, move down to the line that says **Joystick** and press the right arrow key. The text below will allow you to select which button performs which action.

# Wolfenstein 3D

#### Buttons:

- A: Fire
- B: Turbo Fire
- C: Open
- D: Forward
- E: Strafe
- F: Backward

### Movements:

Slide Left and Right Move Forward and Backward Turn Left and Right

Platform: DOS

Versions: All commercial versions

**NOTE**: Do not touch the PowerSensor ball when you are in a game menu or the game may interpret the action as a request to QUIT.

NOTE: You must choose the Mouse as the controller for this game.

**NOTE**: Wolfeinstein 3D requires a large amount of conventional DOS memory. If you have trouble running this game you may need to increase the amount of conventional memory by removing unnecessary TSRs or exiting to DOS.

# X-Wing vs Tie Fighter

Buttons: Defined in game

Platform: Windows 95

Versions: All versions

# **Contacting Spacetec IMC over the Internet:**

If you have Internet capabilities, you can connect to the Spacetec IMC Corporation's web site by clicking on one of the hotspots below:

#### E-mail - spaceorb@spacetec.com

E-mail any questions or comments to the above address. Make sure to put SpaceOrb 360 in the subject line.

#### Web - www.spaceorb.com.

Visit Spacetec's web site to find the latest news and information about the SpaceOrb 360, the latest game drivers, and software updates.

### FTP - ftp://ftp.spacetec.com/pub/

Spacetec is continually adding new game configuration files to its web site. Check here to see if there is a configuration file for your game.